|         |                | Cooperativa                      | Nacional Educativa de Ahorro y Crédito |           |                    |         |        |
|---------|----------------|----------------------------------|----------------------------------------|-----------|--------------------|---------|--------|
|         | CC<br>Es Prese | Donfie<br>nte y Futuro Solidario |                                        |           |                    |         |        |
| Código: | IN-AH-08       | Versión:                         | 4                                      | Vigencia: | 12 de mayo de 2021 | Página: | 1 de 6 |

# 1. OBJETIVO

Indicar los pasos en el integrador para la reversión del GMF de las operaciones realizadas en las oficinas.

### 2. ALCANCE

Identificar las transacciones operativas que se deben reversar del cobro de GMF, realizar la reversión en el integrador OPA.

#### 3. TÉRMINOS Y DEFINICIONES

#### 3.1. N/A

#### 4. **DISPOSICIONES GENERALES**

**4.1.** Se debe tener la Nota de Tesorería (fuente 20) o Comprobante de Egreso Bancario (cheque – fuente 30) como soporte para realizar la reversión del GMF. En caso de no contar con ella, se debe imprimir el informe de GMF actividad 5.1. del presente procedimiento.

#### 4.2. OPERACIONES PARA REVERSAR EL GMF:

- 1. Los traslados por medio de nota contable, que se realicen entre cuentas de ahorro y ahorros contractuales (programados y CDAT) aperturados en Coonfie a nombre de un mismo titular.
- Todos los pagos realizados a través de cheque (el GMF es cobrado en el momento del pago en el banco). Se tienen en cuenta, el pago en cheque al titular o tercero, por el vencimiento de CDAT y/o el pago de los intereses generados.
- 3. Por renovación por igual o mayor valor del CDAT, siempre y cuando sea del mismo titular.
- 4. Reversión de registros contabilizados erróneamente en notas contables (consignación en cuenta incorrecta).
- 5. Contabilización de cheques DEVUELTOS.
- 6. Pagos a terceros por medio de la cuenta por pagar (8000). Corregir GMF Cuentas Contables.

## 5. DESCRIPCIÓN DE ACTIVIDADES

## 5.1 Generar el informe de GMF

## - Ingresar en la ruta de integrador OPA: OTRAS APLICACIONES

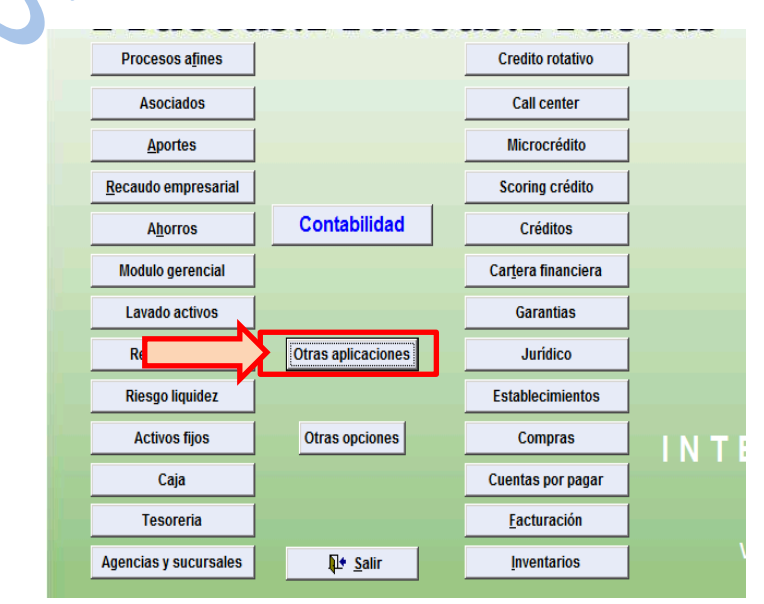

La versión vigente y controlada de este documento, solo podrá ser consultada a través de la red informática (Intranet) corporativa. La copia o impresión diferente a la publicada, será considerada como documento no controlado y su uso indebido no es responsabilidad de COONFIE

|         |          | Cooperativa                      | Nacional Educativa de Ahorro y Crédito |           |                    |         |        |
|---------|----------|----------------------------------|----------------------------------------|-----------|--------------------|---------|--------|
|         |          | DONTIE<br>nte y Futuro Solidario |                                        |           |                    |         |        |
| Código: | IN-AH-08 | Versión:                         | 4                                      | Vigencia: | 12 de mayo de 2021 | Página: | 2 de 6 |

| Se | eleccionar la opción <b>G</b> l                                                                                                    | RAVAMEN FINANCIEF    | 80                          |                                    |
|----|----------------------------------------------------------------------------------------------------|----------------------|-----------------------------|------------------------------------|
|    | APLICATIVOS VARIOS                                                                                                    | APLICATIVOS CREDITOS | ENTIDADES DE CONTROL        | CENTRALES DE RIESGO                |
|    | OPCIONES PERSONALIZADAS<br>SERVICIO AL CLIENTE<br>GESTION DOCUMENTAL<br>FOTOGRAFIA<br>BIOMETRÍA<br>OBLIGACIONES FINANCIERAS<br>INVERSIONES<br>SARLAFT | CARTERA CAST         | GRAVAMEN FINANCIERO<br>DIAN | DATACREDITO<br>CIFIN<br>PROCREDITO |
|    | CONVENIOS                                                                                                    |                      |                             |                                    |

- Seleccionar en Informes, la aplicación de DETALLADO POR TRANSACCIONES Y FECHA.

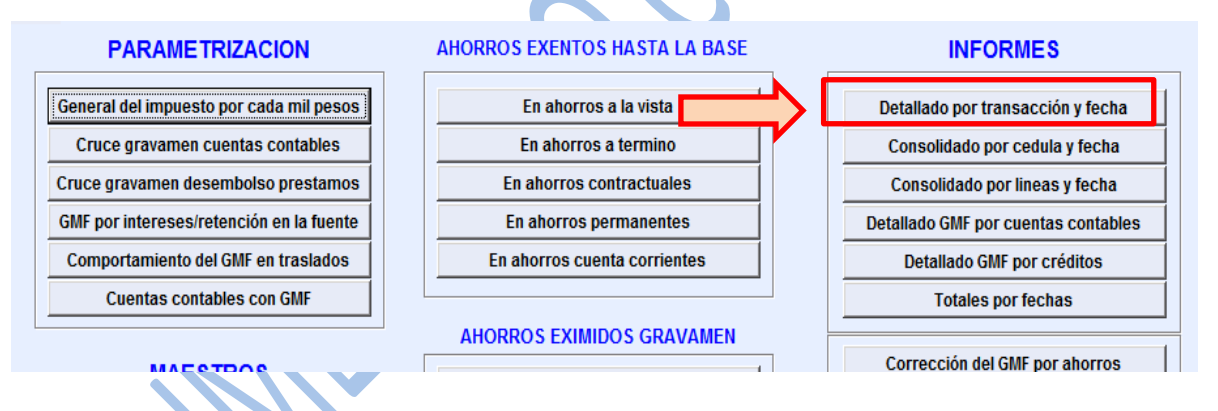

- Se debe ingresar los datos como la AGENCIA, LINEA, RANGO DE NITS, N. DE NITS y el RANGO DE FECHA, para que el integrador nos arroje el detalle de la transacción.

| 🕅 Detallado p | oor transacci | ón y     | fecha                 |
|---------------|---------------|----------|-----------------------|
|               |               |          |                       |
| Agencia       | 1             | AGE      | NCIA NEIVA            |
| Linea         | 0003          | FAM      | IAHORRO COONFIE       |
| C Todos I     | os nits       |          | Rango de nits         |
| Desde         | 4935365       |          | SANCHEZ HURTADO JORGE |
| Hasta         | 4935365       | !        | SANCHEZ HURTADO JORGE |
| C Toda        | as Las Fecha  | IS       | Rango de Fechas       |
| Desde         | 30/04/2009    |          | ✓ Hasta 30/04/2009 ✓  |
|               |               | <u> </u> | Aceptar At Salir      |
|               |               |          |                       |

La versión vigente y controlada de este documento, solo podrá ser consultada a través de la red informática (Intranet) corporativa. La copia o impresión diferente a la publicada, será considerada como documento no controlado y su uso indebido no es responsabilidad de COONFIE

|         |          | Cooperativa                      | Nacional Educativa de Ahorro y Crédito |           |                    |         |        |
|---------|----------|----------------------------------|----------------------------------------|-----------|--------------------|---------|--------|
|         |          | Donfie<br>nte y Futuro Solidario |                                        |           |                    |         |        |
| Código: | IN-AH-08 | Versión:                         | 4                                      | Vigencia: | 12 de mayo de 2021 | Página: | 3 de 6 |

- Se da clic en Aceptar y el integrador nos trae automáticamente los detalles, como se muestra en la siguiente imagen.

| Fecha Sistema<br>Fecha Trabajo                                                                                  | 2009/05/05<br>2009/04/30                                                                                                    |                                                                                            |                                                               |                              |                              |                              |                                                               | Hora 16:2<br>Pág 1 D                | 6:26<br>e 1      |  |  |  |  |
|----------------------------------------------------------------------------------------------------|----------------------------------------------------------------------------------------------------|--------------------------------------------------------------------------------------------|---------------------------------------------------------------|------------------------------|------------------------------|------------------------------|---------------------------------------------------------------|-------------------------------------|------------------|--|--|--|--|
|                                                                                                    | COOPERATIVA NACIONAL EDUCATIVA DE AHORRO Y CREDITO COONFIE LTDAAGENCIA NEIVA<br>GMF: INFORME DETALLADO POR TRANSACCION Y FECHA |                                                                                            |                                                               |                              |                              |                              |                                                               |                                     |                  |  |  |  |  |
| Fecha                                                                                                    | Documento                                                                                                    | Movimiento                                                                                 | Ret.Efectivo                                                  | Ret.Cheque                   | Traslado                     | Excento                      | Gravado                                                       | Impuesto                            | %GMF             |  |  |  |  |
| Agencia: 1 - AG<br>Linea: 0003 -<br>Cedula: 49353<br>Numero de cu<br>2009/04/30<br>Total x Nume<br>Total x Cedu | ENCIA NEIVA<br>FAMIAHORRO COO<br>65 SANCHEZ HUI<br>enta: 1-2300<br>20 23850<br>50 4801<br>ro de cuenta<br>la:                  | DNFIE<br>RTADO JORGE IVAN<br>311,058.00<br>20,104,010.00<br>20,415,068.00<br>20,415,068.00 | 311,058.00<br>20,104,010.00<br>20,415,068.00<br>20,415,068.00 | 0.00<br>0.00<br>0.00<br>0.00 | 0.00<br>0.00<br>0.00<br>0.00 | 0.00<br>0.00<br>0.00<br>0.00 | 311,058.00<br>20,104,010.00<br>20,415,068.00<br>20,415,068.00 | 1,244<br>80,416<br>81,660<br>81,660 | 4.0000<br>4.0000 |  |  |  |  |

5.2 Corregir el GMF de Ahorros. Operaciones 1 a 5.

- Dentro de la misma venta de Gravamen movimiento Financiero, seleccionar la opción CORREGIR GMF DE AHORROS.

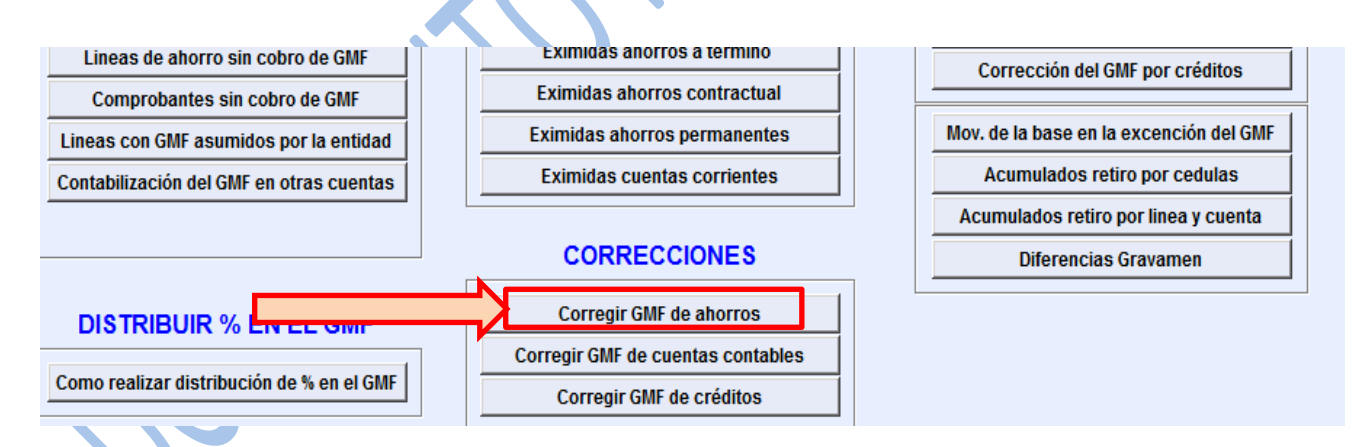

- Se desplegará la siguiente ventana:

Se selecciona:

- FUENTE: 20 Nota de tesorería 30 Comprobante de egreso bancario. Etc.
- **COMPROBANTE:** No. de consecutivo de la nota
- CEDULA TITULAR: No. de identidad del asociado.
- LINEA: No. de tipo de ahorro: 0001 Coonfidiario 0002 Nomina 0010 Coonfirenta. Etc.
- **CUENTA:** No. del producto que se va a reversar el GMF.

Seguido de digitar los datos anteriores, de clic en buscar y el integrador automáticamente traerá los datos de la contabilización, los cuales deben ser comparados con los de la nota contable.

|         |                | Cooperativa                      | Nacional Educativa de Ahorro y Crédito |           |                    |         |        |
|---------|----------------|----------------------------------|----------------------------------------|-----------|--------------------|---------|--------|
|         | CC<br>Es Prese | Donfie<br>nte y Futuro Solidario |                                        |           |                    |         |        |
| Código: | IN-AH-08       | Versión:                         | 4                                      | Vigencia: | 12 de mayo de 2021 | Página: | 4 de 6 |

| Fue | ente   | 20         |          | NOTAS  | DE TE SC | ORERIA    |          |                  |          |  |
|-----|--------|------------|----------|--------|----------|-----------|----------|------------------|----------|--|
| Со  | mproba | nte 23850  |          |        |          |           |          |                  |          |  |
| Ce  | dula   | 493536     | 5        | SANCH  | Z HURT   | ADO JORG  | E IVAN   |                  |          |  |
| Lin | ea     | 0003       |          | FAMIAH | ORRO C   | OONFIE    |          |                  |          |  |
| Cue | enta   | 1-2300     |          | TOVAR  | SANCHE   | Z JOSE FE | NDEL     |                  |          |  |
| Age | encia  |            | 1        | AGENC  | A NEIVA  |           |          |                  |          |  |
| -   |        |            | ſ        |        |          | 1 -       | . 1      |                  |          |  |
|     |        |            |          | BL     | scar     | Cano      | celar    |                  |          |  |
|     | Nro.   | Movimiento | Efectivo | C      | neque    | %General  | Impuesto | Asume el impacto | Base g 🔺 |  |
| 1   | 226121 | 311,058    | 311,0    | 158    | 0        | 4.00      | 1,244    | Cooperativa      | 811,058  |  |
|     |        |            |          |        |          |           |          |                  |          |  |
|     |        |            |          |        |          |           |          |                  |          |  |
|     |        |            |          |        |          |           |          |                  |          |  |
|     |        |            |          |        |          |           |          |                  |          |  |
|     |        |            |          |        |          |           |          |                  |          |  |
|     |        |            |          |        |          |           |          |                  |          |  |
|     |        |            |          |        |          |           |          |                  |          |  |
|     |        |            |          |        |          |           |          |                  |          |  |
|     |        |            |          |        |          |           |          |                  |          |  |

Dar clic en Aceptar, luego dar clic en la siguiente ventana para imprimir el informe,

# Esta es la visualización de la impresión

| ecna Sistema : 2009/05/05<br>echa Trabajo : 2009/04/30                                                           | COOPERATIVA NACIONAL EDU<br>NI<br>COMPROBANTE CONTAI                | CATIVA DE AHORRO Y CRE<br>T Nro: 891100656<br>BLE DE LA AGENCIA: AGE | Hora:<br>Pág 1<br>DITO COONFIE LTDA                    | 16:58:09<br>De 1            |                              |
|----------------------------------------------------------------------------------------------------|---------------------------------------------------------------------|----------------------------------------------------------------------|--------------------------------------------------------|-----------------------------|------------------------------|
| IPO DCTO : 07 AJUSTE AL GA<br>EDULA : 1 VARIOS VARIOS<br>ECHA : 2009/04/30 16:5<br>ESCRIPCION : CORECCION DE GA  | IF ( 4X1000 )<br>5 VARIOS<br>58:06<br>IF                            | Consecutivo: 25                                                      |                                                        |                             |                              |
| OMPROBANTE DE LA AGENCIA NRO 1 Y<br>ODIGO CTA CC NOMBRE CUENT/<br>4420505 SOBRE DEPOSIT<br>3152005 GRAVAMEN MOVI | (FUE REALIZADO DESDE LA<br>COD_REF<br>TOS DE AHORRO<br>MIENTOS FINA | AGENCIA NRO 1<br>IDENTIDAD<br>4935365<br>4935365                     | NOMBRE<br>SANCHEZ HURTADO JORG<br>SANCHEZ HURTADO JORG | DEBITOS<br>1,244.00<br>0.00 | CREDITOS<br>0.00<br>1,244.00 |
| TOTAL =====><br>DARIO FERNANDO CABRERA                                                                           |                                                                     |                                                                      |                                                        | 1,244.00                    | 1,244.00                     |
| ELABORADO                                                                                                    | REVISADO                                                            | APROBADO FIRMA                                                       | SELLO BENEFICIARIO                                     | CC / NIT                    |                              |
|                                                                                                    | INTEGRADOR S.F.C.                                                   | Ver: 8.0 Serial: 200                                                 | 5070052                                                |                             |                              |

- Volver a generar el informe de la actividad 5.1 para confirmar que la corrección se haya realizado exitosamente.

|         |         | Cooperativa                      | Nacional Educativa de Ahorro y Crédito |
|---------|---------|----------------------------------|----------------------------------------|
|         |         | Donfie<br>nte y Futuro Solidario |                                        |
| Código: | Página: | 5 de 6                           |                                        |

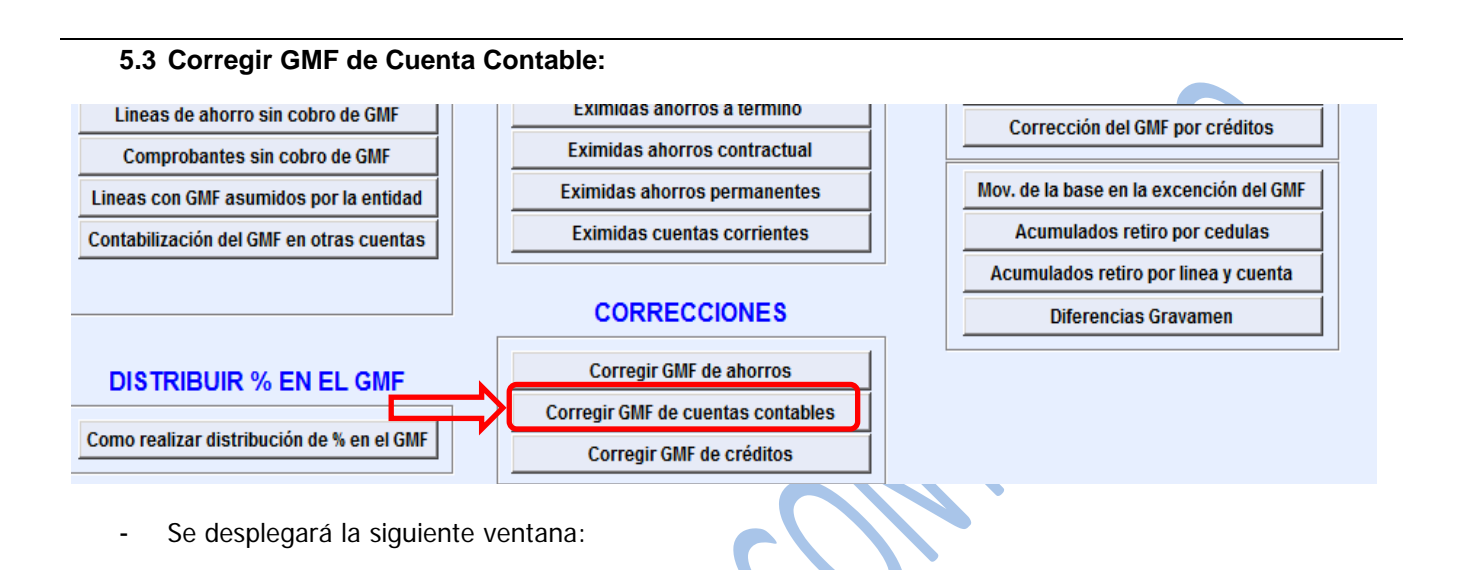

Se selecciona:

- **FUENTE:** 20 Nota de tesorería 30 Comprobante de egreso bancario. Etc.
- COMPROBANTE: No. de consecutivo de la nota

Seguido de digitar los datos anteriores, de clic en buscar y el integrador automáticamente traerá los datos de la contabilización, los cuales deben ser comparados con los de la nota contable.

| Fue | inte<br>nprobante | 20<br>550921 |                   | NOTAS DE TESO | RERIA            |                   |                                 |           |
|-----|-------------------|--------------|-------------------|---------------|------------------|-------------------|---------------------------------|-----------|
|     |                   |              |                   | Buscar        | Canc             | elar              |                                 |           |
| Ø   | Hro. Mo<br>527924 | 600,000      | Efectivo<br>600,0 | 00 0          | %General<br>4.00 | Impuesto<br>2,400 | Asume el impacto<br>Cooperativa | Base gi / |
|     |                   |              |                   |               |                  |                   |                                 |           |
|     |                   |              |                   |               |                  |                   |                                 |           |
|     |                   |              |                   |               |                  |                   |                                 |           |
|     |                   |              |                   |               |                  |                   |                                 | Ι.,       |

Dar clic en Aceptar, luego dar clic en la siguiente ventana para imprimir el informe,

Luego de la Corrección o reversión del GMF. Se podrá consultar que dicha reversión haya sido exitosa en el integrador por medio de la consulta del informe, actividad 5.1.

|         | Cooperativa | Nacional Educativa de Ahorro y Crédito |   |           |                    |         |        |
|---------|-------------|----------------------------------------|---|-----------|--------------------|---------|--------|
|         |             | Donfie<br>nte y Futuro Solidario       |   |           |                    |         |        |
| Código: | IN-AH-08    | Versión:                               | 4 | Vigencia: | 12 de mayo de 2021 | Página: | 6 de 6 |

El valor reversado aparecerá de la siguiente manera. Aquí podemos observar el ejemplo de la reversión de GMF.

| Fecha Sistema 2009/05/<br>Fecha Trabajo 2009/04/                                                                                                    | /05<br>/30                                                                                                    |                                                                                  |                                      |                                      |                                                                                              | Hora 17:12:19<br>Pág 1 De 1                                        |
|----------------------------------------------------------------------------------------------------|----------------------------------------------------------------------------------------------------|----------------------------------------------------------------------------------|--------------------------------------|--------------------------------------|----------------------------------------------------------------------------------------------|--------------------------------------------------------------------|
|                                                                                                    | COOPERATIV                                                                                                    | A NACIONAL EDUCATI<br>GMF: INFORME                                               | VA DE AHORRO Y                       | CREDITO COONFIE<br>TRANSACCION Y FE  | LTDAAGENCIA NEIVA<br>ECHA                                                                    |                                                                    |
| Fecha Docum                                                                                                    | nento Movimiento                                                                                                    | Ret.Efectivo                                                                     | Ret.Cheque                           | Traslado                             | Excento Gravado                                                                              | Impuesto %GMF                                                      |
| Agencia: 1 - AGENCIA NE<br>Linea: 0003 - FAMIAHO<br>Cedula: 4933365 SANC<br>Numero de cuenta: 1<br>2009/04/30 07 25<br>2009/04/30 50 4<br>2009/04/30 20 22<br>Total x Numero de cu<br>Total x Cedula: | EIVA<br>RRO COONFIE<br>HEZ HURTADO JORGE IVA<br>-2300<br>5 311,058.00<br>311,058.00<br>11,058.00<br>11,058.00<br>11,058.00<br>11,058.00<br>120,726,126.00<br>20,726,126.00 | N<br>311,058.00<br>20,104,010.00<br>311,058.00<br>20,726,126.00<br>20,726,126.00 | 0.00<br>0.00<br>0.00<br>0.00<br>0.00 | 0.00<br>0.00<br>0.00<br>0.00<br>0.00 | 0.00 31<br>0.00 20,104,058.00<br>0.00 311,058.00<br>0.00 20,726,126.00<br>0.00 20,726,126.00 | -1,244 4.0000<br>80,416 4.0000<br>1,244 4.0000<br>80,416<br>80,416 |
| Total x Linea:<br>Total x Agencia:                                                                                                    | 20,726,126.00<br>20,726,126.00                                                                                                    | 20,726,126.0<br>20,726,126.0                                                     | 0.00<br>0.00                         | 0.00<br>0.00                         | 0.00 20,726,126.00<br>0.00 20,726,126.00                                                     | 80,416<br>80,416                                                   |

Es de aclarar que las correcciones quedan con la fecha del día en que se está realizando la corrección.

# 6. DOCUMENTOS RELACIONADOS

N/A

| 7. CONTROL DE CAMBIOS                                                                                                 |                                                                                                    |                                  |                         |      |  |  |  |  |
|----------------------------------------------------------------------------------------------------|----------------------------------------------------------------------------------------------------|----------------------------------|-------------------------|------|--|--|--|--|
| La trazabilidad de los cambios generados en el documento podrá ser consultada en el Listado Maestro de<br>Documentos. |                                                                                                    |                                  |                         |      |  |  |  |  |
| Versión                                                                                                    |                                                                                                    | Descripción Del Cambio           | Fecha de Aprobación     |      |  |  |  |  |
| 4                                                                                                    | Eliminación de los<br>Documentales" po<br>Se adiciona las<br>operativo. Se adic<br>Contables. Ajuste<br>actividad de volver<br>la aclaración de u<br>reversión haya que | 11 de mayo de 2021               |                         |      |  |  |  |  |
| Elaborado Por:                                                                                                    |                                                                                                    | Revisado Por:                    | Aprobado                | Por: |  |  |  |  |
| SERGIO ALEJANDRO CUÉLLAR<br>CARDONA                                                                                   |                                                                                                    | EMERSON LEONEL MONTERO<br>VARGAS | NÉSTOR BONILLA RAMÍREZ  |      |  |  |  |  |
| Cargo: Coordinador de SIG (e)                                                                                         |                                                                                                    | Cargo. Subgerente Financiero     | Cargo. Gerenite General |      |  |  |  |  |